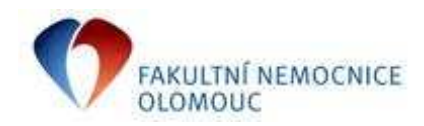

## Tvorba žádanek na služby

| Aplikace / Nástroj: QI          |    |              |            |  |
|---------------------------------|----|--------------|------------|--|
| Zpracoval: Ing. Iveta Mikošková |    | Autor návodu |            |  |
| Vydání číslo:                   | 1. | Datum:       | 31.01.2011 |  |

V tomto manuálu je popsán postup tvorby žádanek na provedení služby oddělením správy budov – údržbou ZVIT, které budou odesílány programem QI od února 2011. Obdobným způsobem budou později vytvářeny žádanky na služby poskytované dalšími odděleními.

## Žádanky na oddělení správy budov – údržbu ZVIT

Ve formuláři Tvorba žádanky zadejte řadu žádanek, požadované datum dodání a zkratku interního dodavatele NASSB:

| NEM: Žádanka                                                                                           |                                                                              |                                                                             |                                                           | 0 <b>_ </b>      |
|----------------------------------------------------------------------------------------------------|------------------------------------------------------------------------------|-----------------------------------------------------------------------------|-----------------------------------------------------------|------------------|
| Evidenční číslo dokladu                                                                                |                                                                              | Dodavatel                                                                   | $\bigcirc$                                                |                  |
| Řada, podtyp                                                                                           | 0101-vedení klinického prac<br>29.1.2011<br>Mikošková Iveta<br>29.1.2011<br> | Zkratka interního dodavate<br>Název útvaru nákupu<br>Kód spojení dodavatele | sle (NASSB)<br>SB - Obslužná jednotka správa budo         | v                |
| Požadované datum dodání<br>Identifikace organizační jednotky<br>Název organizační jednotky<br>Kód akce | 00.01.01 vedení klinického pracoviště 0101 0101                              | Formulace požadavku                                                         |                                                           |                  |
| Kalkulační jednice                                                                                     | Čerpání limitu<br>Stav vykrytí žádanky                                       | Vyjádření k požadavku<br>Stav žádanky                                       | Kopie položek z jiné žádar<br>Mimo Pozitivní list Položky | ıky<br>Y dokladu |
|                                                                                                    | Nevykryto                                                                    | Rozpracovaná 💌                                                              | Převedeno na Ti                                           | sk               |

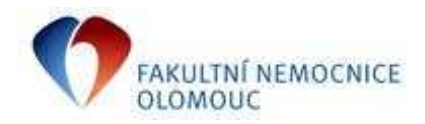

Po stisknutí tlačítka Položky dokladu se zobrazí formulář Položky žádanky, ve kterém stiskněte tlačítko Požadavek na službu:

| NEM: Položky ž      | ádank <b>y</b>    |              |    |            |   |                       |
|---------------------|-------------------|--------------|----|------------|---|-----------------------|
| ∇ Kód zboží         | Název zboží       |              | Ot | ojednáno 🛛 | т | Rozpad položky        |
|                     |                   |              |    |            |   | Obecné přílohy        |
|                     |                   |              |    |            |   | Poznámky              |
|                     |                   |              |    |            |   | Položka je vykryta    |
|                     |                   |              |    |            |   | Korekce vykrytí       |
|                     |                   |              |    |            |   |                       |
|                     |                   |              |    |            |   |                       |
|                     |                   |              |    |            |   |                       |
|                     |                   |              |    |            |   | Požadavek pa službu D |
| •                   |                   |              |    |            | Þ | Multivýběr přes sk    |
| Cena celkem bez DPI | H Hmotnost celkem | Objem celkem | 1  |            |   | Multivýběr zboží      |
|                     |                   |              |    |            |   |                       |

Zobrazí se formulář, ve kterém vyberte kód služby např. SSB001:

| 🕨 Nastavení výběru                                                                        | 1 💶 🗙          |
|-------------------------------------------------------------------------------------------|----------------|
| Kód služby     Název služby       SSB001     Image: SSB001   Oprava - univerzální položka |                |
| Filtrace Inv. č. majetku                                                                  | Výběr subjektu |
| Filtrace Kódu umístění                                                                    | Výběr umístění |
|                                                                                           |                |

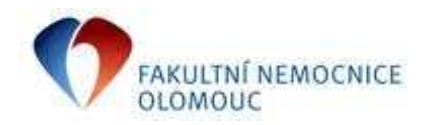

Název služby Oprava – univerzální položka lze vymazat a přepsat na libovolný jiný text:

| > Nastavení výběru       |                                                   | 1 💶 🗙          |
|--------------------------|---------------------------------------------------|----------------|
| Kód služby<br>SSB001     | Název služby<br> Žádáme o opravu zámku na dveřích |                |
| Filtrace Inv. č. majetku |                                                   | Výběr subjektu |
| Filtrace Kódu umístění   |                                                   | Výběr umístění |
|                          |                                                   |                |

Dále do pole Filtrace Kódu umístění zadejte číslo místnosti, pro kterou službu žádáte nebo ji vyberte ze seznamu zobrazeného po stisknutí tlačítka Výběr umístění:

| > Nastavení v        | výběru         |                                                                | L              |
|----------------------|----------------|----------------------------------------------------------------|----------------|
| Kód služby<br>SSB001 | Náze           | ev služby<br>áme o opravu zámku na dveřích                     | správa budo    |
| Filtrace Inv. č.     | majetku        | Výběr subjektu                                                 |                |
| Filtrace Kódu u      | ımístění 🛛     | _A Výběr umístění                                              | -              |
| Umístění E           | FA             | 2                                                              | 6 <u>- O ×</u> |
| Kód umístění         | Název umístění | Úplný název umístění                                           | <b></b>        |
| A_A192               | 2.PP           | Hlavní areál \ Monoblok - 1 CHIR,2 CHIR,UROL,TRAU,KDCH,OCS,NCH | IR, \ 2.P      |
| A_A192540            | WC             | Hlavní areál \ Monoblok - 1 CHIR,2 CHIR,UROL,TRAU,KDCH,OCS,NCH | IR, \ 2.P      |
| A_A192550            | zádveří        | Hlavní areál \ Monoblok - 1 CHIR,2 CHIR,UROL,TRAU,KDCH,OCS,NCH | IR, \ 2.P      |
| A_A192560            | šatna muži     | Hlavní areál \ Monoblok - 1 CHIR,2 CHIR,UROL,TRAU,KDCH,OCS,NCH | IIR, \ 2.P     |
| A_A192570            | šatna ženy     | Hlavní areál \ Monoblok - 1 CHIR,2 CHIR,UROL,TRAU,KDCH,OCS,NCH | IIR, \ 2.P 🔤   |
| •                    |                |                                                                |                |
|                      |                | Potvrdit                                                       | výběr          |

Stisknutím tlačítka Potvrdit výběr se zvolená místnost přenese do položek žádanky, kde můžeme např. doplnit další údaje do pole Zkrácená poznámka:

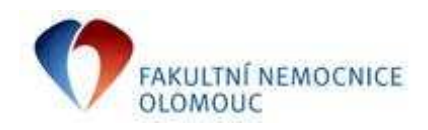

| NEM: Polo             | žky žádanky                                     |                   |                 |                                                                                          |
|-----------------------|-------------------------------------------------|-------------------|-----------------|------------------------------------------------------------------------------------------|
| ✓ Kód zboží<br>S58001 | Název zboží<br>Žádáme o opravu zámku na dveřích | Zkrácená poznámka | Objednán<br>1,0 | Rozpad položky<br>Obecné přilohy<br>Poznámky<br>Položka je vykryta                       |
| Cena celkem b         | ez DPH Hmotnost celkem Objem celke<br>0,00 0,00 | m<br>0,00         | Þ               | Korekce vykrytí<br><b>Požadavek na službu</b><br>Multivýběr přes sk.<br>Multivýběr zboží |

Požadavek na službu týkající se jiné místnosti lze do žádanky přidat opětovným stisknutím tlačítka Požadavek na službu ve formuláři Položky žádanky.

Další postup je shodný s vystavováním žádanek na materiál (SZM, Všeobecný sklad atd.)

Zpracovala: Mikošková